## <u>Einrichtung Teams – Anleitung MS Ovi</u>

Überprüfe zuerst, ob du Teams auf deinem PC, Laptop, Tablet oder Smartphone heruntergeladen hast.

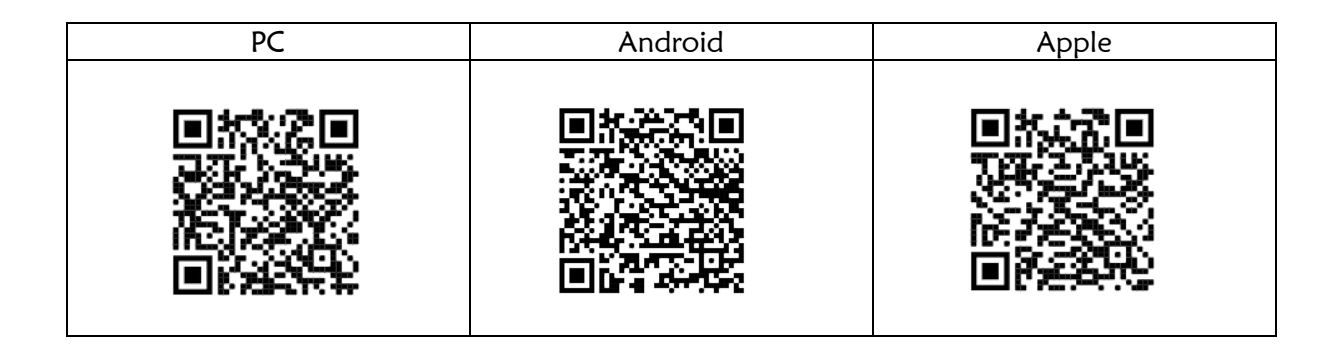

Lade außerdem die App "Microsoft Authenticator" auf dein Smartphone herunter!

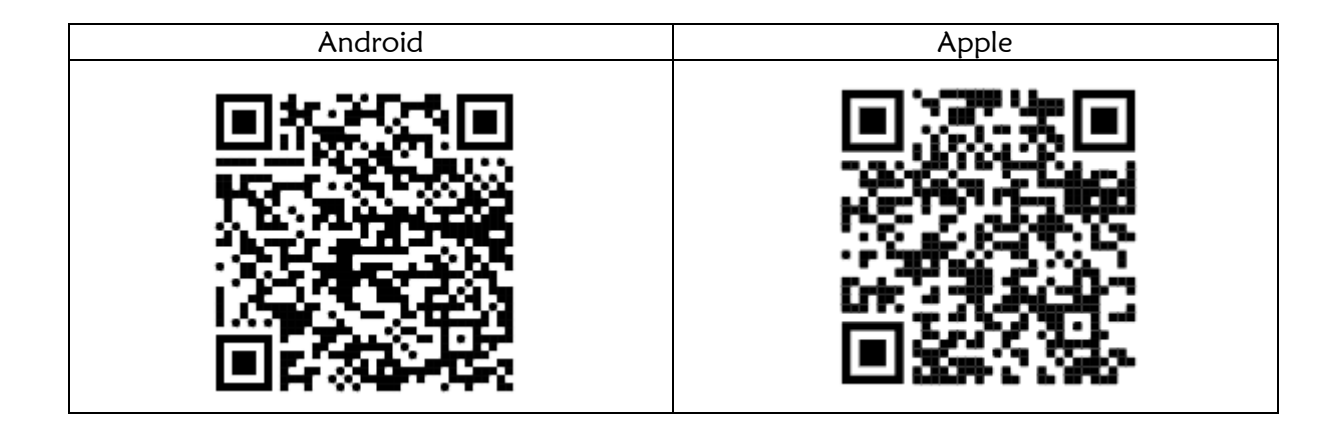

Öffne dann das Programm Teams.

| dig Bei Microsoft Teans anmelden                         | × Microsoft                                                             |
|----------------------------------------------------------|-------------------------------------------------------------------------|
| Microsoft<br>Anmelden                                    | Anmelden                                                                |
| E-Mail, Telefon oder Skype<br>Kein Konto? Eins estellent | vorname.nachname@desoovi.onmicrosoft.com<br>Kein Konto? Eins erstellen! |
|                                                          | Weiter                                                                  |

Dein Anmeldename setzt sich zusammen aus dem Vor- und Nachnamen und @desoovi.onmicrosoft.com

Beispiel: vorname.nachname@desoovi.onmicrosoft.com

| Microsoft                                | vorname.nachname@desoovi.onmicrosoft.com                                                                          |
|------------------------------------------|----------------------------------------------------------------------------------------------------|
| vorname.nachname@desoovi.onmicrosoft.com | Ändern Sie Ihr Kennwort                                                                                           |
| Kennwort eingeben                        | Sie müssen Ihr Kennwort ändern, weil Sie sich<br>entweder erstmalig anmelden oder Ihr Kennwort<br>abgelaufen ist. |
|                                          |                                                                                                    |
| Kennwort vergessen                       | •••••                                                                                                    |
| Mit einem anderen Konto anmelden         |                                                                                                    |

Das erste Passwort lautet Schule1234

Im nächsten Fenster änderst du dein Passwort! Ganz oben gibst du nochmal Schule1234 ein. Unten dann zweimal ein neues Passwort.

Alles klar? Dann geht's weiter. Um die Sicherheit deines Kontos zu erhöhen, brauchen wir nun eine weitere App auf deinem Smartphone. Sie lautet Microsoft Authenticator. Du solltest sie (wie auf der 1. Seite beschrieben) schon auf dein Smartphone heruntergeladen haben.

In Teams wird jetzt der linke Bildschirm angezeigt. Klicke hier auf "Weiter".

| Microsoft                                                                                                    | × Doktor-Eisenbarth-Mittelschule ?                                                                                                    |
|----------------------------------------------------------------------------------------------------|----------------------------------------------------------------------------------------------------|
| vorname.nachname@desoovi.onmicrosoft.com<br>Helfen Sie uns, Ihr Konto zu<br>schützen.                                                                                                    | Schützen Sie Ihr Konto<br>Für Ihre Organisation ist es erforderlich, die folgenden Methoden zum Nachweis Ihrer Identität<br>einzurichten.                                                                                                    |
| Microsoft hat die Sicherheitsstandards aktiviert, um<br>Ihr Konto zu schützen. Weitere Informationen über<br>die Vorteile von Sicherheitsstandards<br>Vorerst überspringen (in 14 Tagen ist dies<br>erforderlich)<br>Anderes Konto verwenden | Microsoft Authenticator<br>Rufen Sie zuerst die App ab.<br>Installieren Sie die Microsoft Authenticator-App auf Ihrem Smartphone. Jetzt<br>herunterladen<br>Nachdem Sie die Microsoft Authenticator-App auf Ihrem Gerät installiert<br>haben, wählen Sie "Weiter".<br>Ich möchte eine andere Authentifikator-App verwenden |
| Weiter                                                                                                    | Weiter                                                                                                    |

Hast du die Authenticator-App auf deinem Smartphone, klicke auch den rechten Bildschirm "Weiter".

Nun kommt folgende Meldung:

|                                                                                                    | × |
|----------------------------------------------------------------------------------------------------|---|
| Doktor-Eisenbarth-Mittelschule                                                                                                    | ? |
|                                                                                                    |   |
| Schützen Sie Ihr Konto                                                                                                    |   |
| Für Ihre Organisation ist es erforderlich, die folgenden Methoden zum Nachweis Ihrer Identitä<br>einzurichten.                                               | t |
| Microsoft Authenticator                                                                                                    |   |
| QR-Code scannen                                                                                                    |   |
| Verwenden Sie die Microsoft Authenticator-App, um den QR-Code zu scannen. Auf diese<br>Weise wird die Microsoft Authenticator-App mit Ihrem Konto verknüpft. |   |
| Nachdem Sie den QR-Code gescannt haben, wählen Sie "Weiter".                                                                                                 |   |
|                                                                                                    |   |
| · · · · · · · · · · · · · · · · · · ·                                                                                                    |   |
|                                                                                                    |   |
|                                                                                                    |   |
| Das Bild wird nicht gescannt?                                                                                                    |   |
|                                                                                                    |   |

Auf dem Smartphone solltest du nun die Authenticator-App gestartet haben.

Wähle hier aus, dass du ein neues Geschäfts- oder Schulkonto anlegen möchtest.

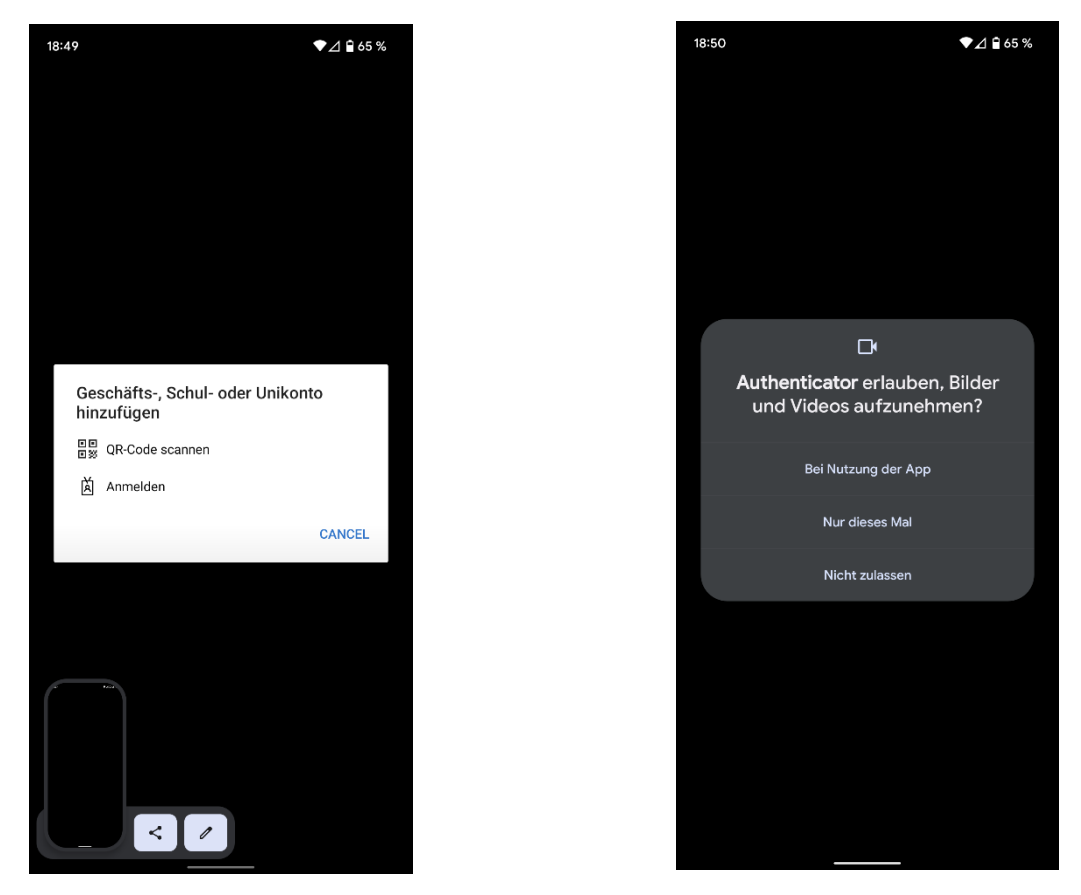

Scanne dann mit der Funktion "QR-Code scannen" den QR-Code von deinem PC/Tablet. Erlaube in der App, dass sie "Bei Nutzung der App" Bilder und Videos aufnehmen kann.

## Klicke am PC/Tablet auf weiter und genehmige in der App den Zugriff.

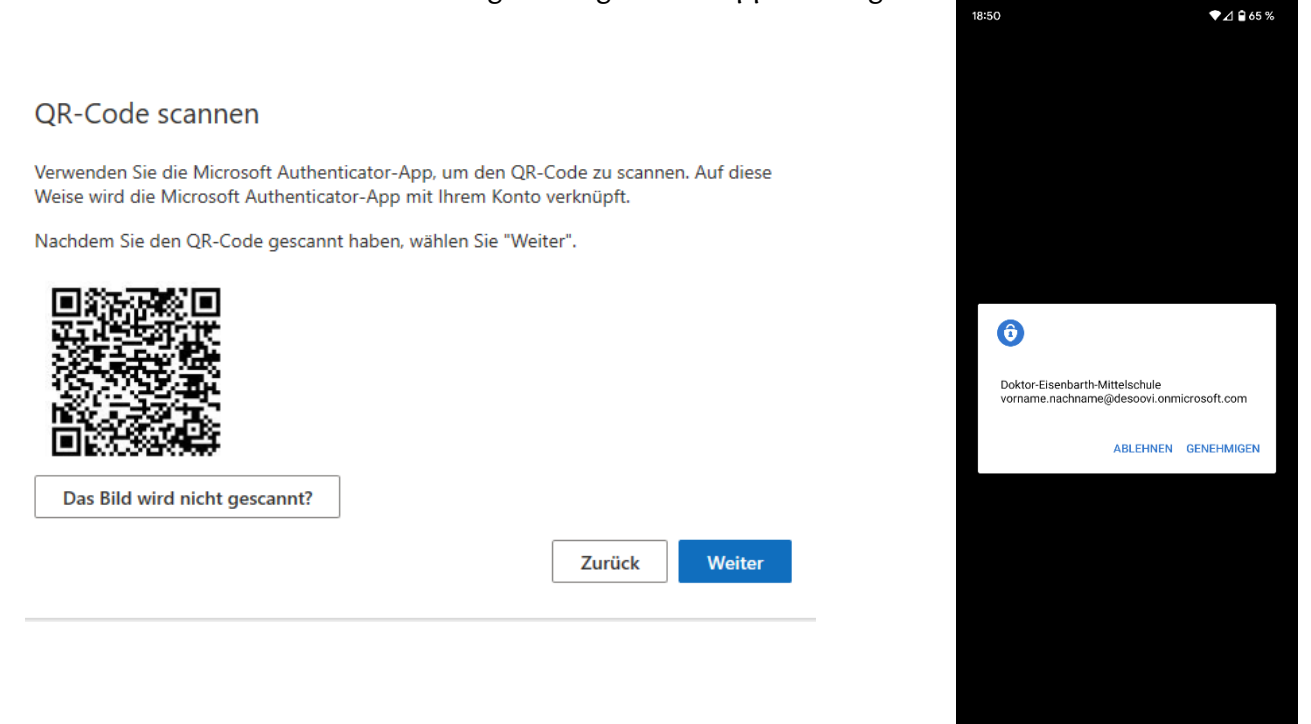

Jedes Mal, wenn du dich auf einem neuen Gerät in Teams einloggst, musst du über die Authenticator-App bestätigen, dass auch wirklich du diese App benutzt. Lösche die Authenticator-App also bitte nicht wieder von deinem Smartphone.

Nun solltest du in Teams eingeloggt werden. Gratulation 😊